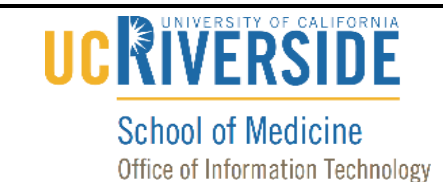

#### Knowledge Base

## **Remove Exchange Account from Mac Mail**

#### **Purpose & Overview:**

This document will outline the process of removing an Exchange account from Mac Mail.

#### Support Info:

#### **Remove Your Previous medsch Account**

- 1. If you have previously installed your medsch account in Mac Mail, you will need to remove it.
- 2. Click on the Mail icon.

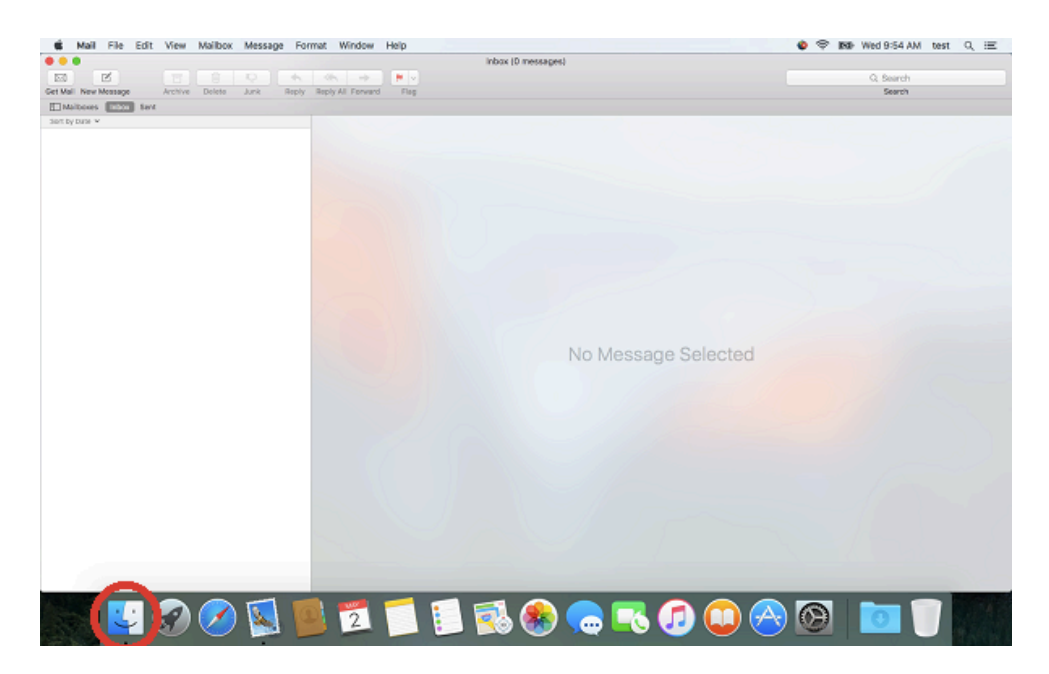

# UC RIVERSITY OF CALIFORNIA School of Medicine

Office of Information Technology

## Knowledge Base

3. Click on the Mail tab.

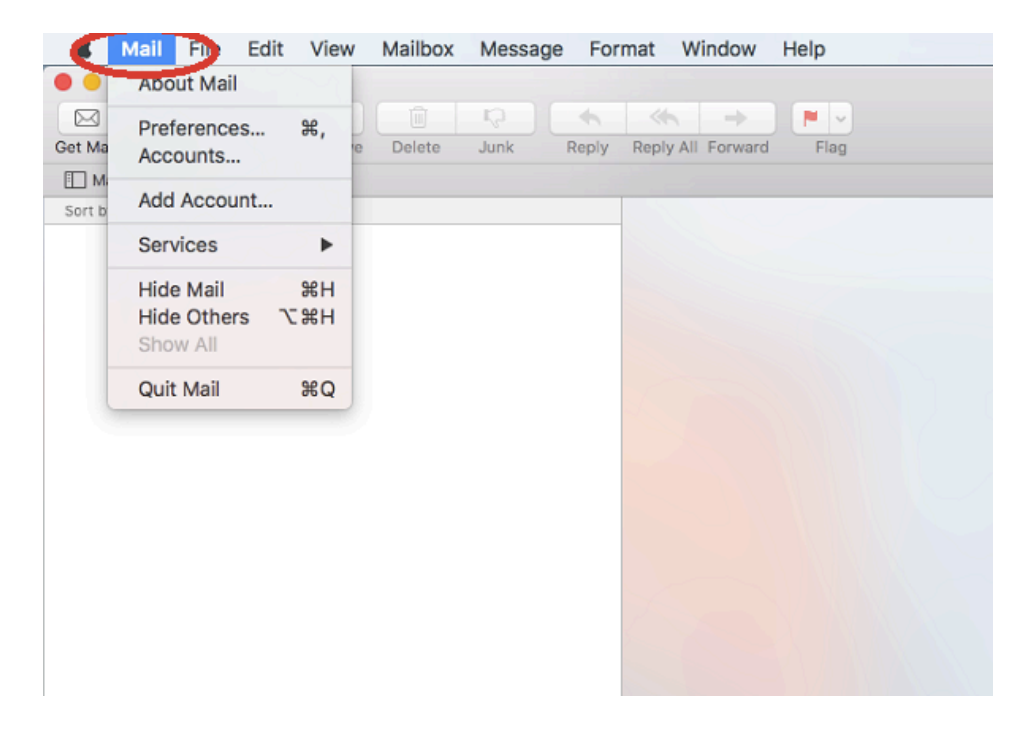

4. Click on "Accounts".

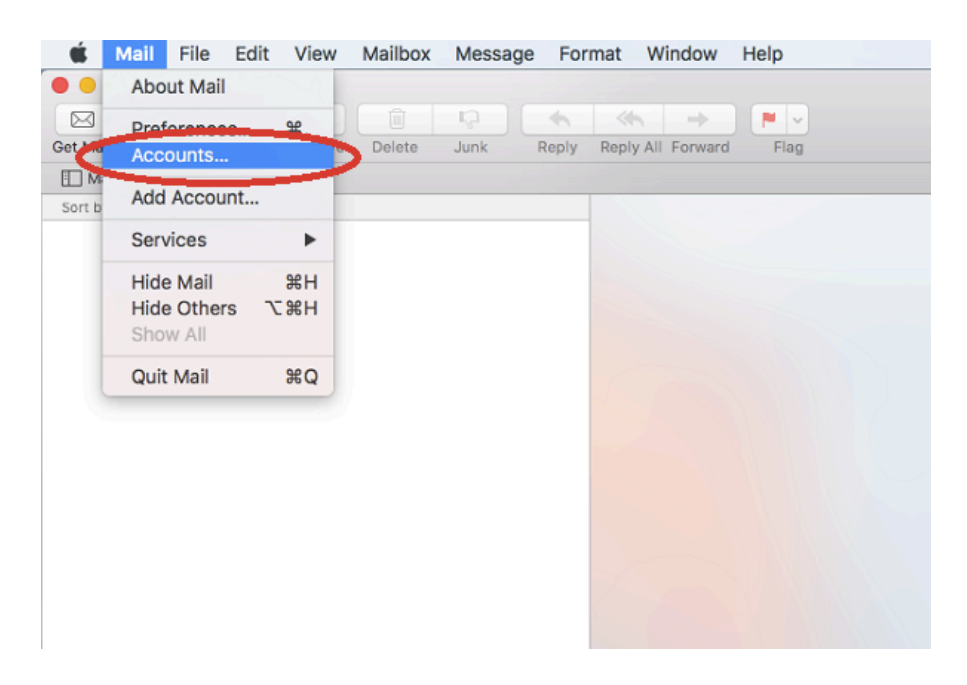

# UC RIVERSITY OF CALIFORNIA School of Medicine

Office of Information Technology

## Knowledge Base

5. Select your email account.

|                  | Internet Accounts                    | Q Search                     |
|------------------|--------------------------------------|------------------------------|
| other apps.      | our accounts to use with Mail, Conta | cts, Calendar, Messages, and |
| Exchange<br>Mail | E Exchange                           | Account Details              |
|                  | 🗹 🕵 Mail                             |                              |
|                  | Contacts                             |                              |
|                  | Calendars                            |                              |
|                  | Reminders                            |                              |
|                  | Notes                                |                              |
|                  |                                      |                              |
|                  |                                      | ?                            |
|                  |                                      |                              |

6. Click on the minus icon.

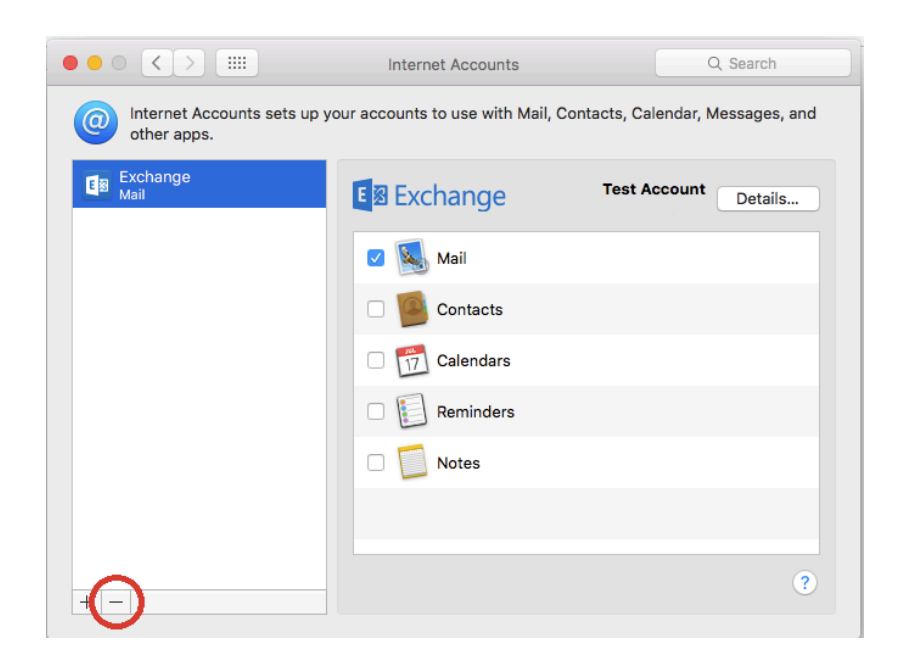

# 

#### School of Medicine Office of Information Technology

# Knowledge Base

7. Click on "Ok" to confirm deletion of the account.

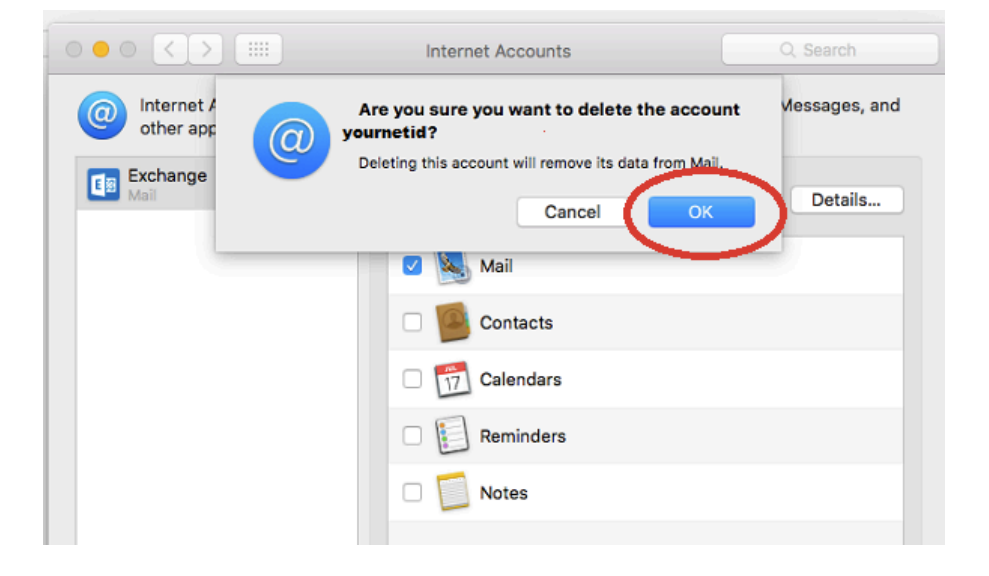

8. Your account has now been deleted from your device.